## 横断幕・垂れ幕の作成方法

添付の WORD ファイルを使ってA1ノビ(610mm)幅のロール紙で、長さ 2.5m(2500mm)の横断幕・垂れ 幕を作成する方法です。

## <事前準備>

・IT アドバイザーオンラインの校務関係―賞状・垂れ幕印刷のページを開く

・横看板テンプレート (WORD)のリンク上で右クリック→【名前を付けてリンク先を保存】→任意の保 存場所を指定して【保存】

・Chromeの左下に以下のメッセージが表示されるので、^をクリック→【継続】すると保存される

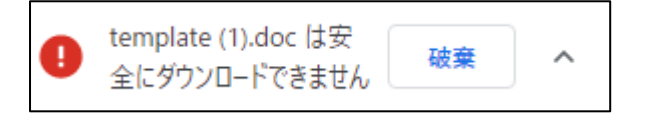

## <作成手順>

- ① 添付の WORD ファイル 「B-10 周年横看板」を開きます。
- ② 文字の上で右クリック→【テキストの編集】。フォントの書体やサイズを任意の設定に変更して
   【OK】をクリック。

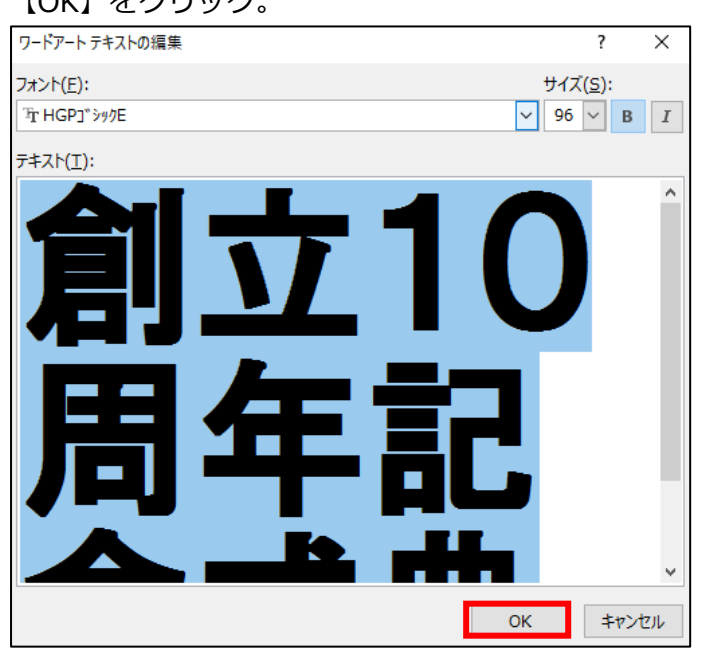

③ 【ファイル】メニュー→【印刷】を選択し、プリンター名「EPSON SC-T3200 Series」を選択して、
 【プリンターのプロパティ】をクリック

| プリンター 0 |                                |    |  |  |
|---------|--------------------------------|----|--|--|
| 3       | EPSON SC-T3200 Serie…<br>オフライン | •  |  |  |
|         | プリンターのプロパ                      | ティ |  |  |

- ④ 【基本設定】タブのサイズ設定の【ユーザー用紙設定】をクリックし、以下のように設定し、【保存】を押し、【OK】を押す。
  - ・【用紙サイズ名】:原稿サイズ
  - ・【用紙幅】:100
  - ・【用紙長さ】:500
  - ・【単位】: ミリメートル

| 🗇 基本設定 🗊 レイアウト 💿 拡張設定 🥒 ユーティリティー                                                                       |                                                                                     |                                                                                                    |
|----------------------------------------------------------------------------------------------------|-------------------------------------------------------------------------------------|----------------------------------------------------------------------------------------------------|
| お気に入り 現在の設定 🗸                                                                                          | 保存/削除                                                                               |                                                                                                    |
| 用紙設定     給紙方法     ロール紙     ✓       用紙種類     普通紙     ✓       ロール紙幅     24 インチ(610 mm)     ✓       情報を取得 |                                                                                     |                                                                                                    |
| サイズ設定<br>原稿サイズ 原稿サイズ ✓                                                                                 | 原稿サイズ:原稿サイズ<br>↓ 616%<br>ロールル紙幅:24 インチ (610 mm)                                     |                                                                                                    |
| 印刷品質<br>● 印刷目的<br>● 印刷目的<br>● 詳細設定<br><sup> </sup>                                                     | ユーザー用紙サイズ<br>ベース用紙サイズ<br>ユーザー用紙サイズ<br>用紙サイズ<br>ユーザー用紙サイズ<br>ユーザー用紙サイズ<br>Same<br>OK | 用紙サイズ名<br>原稿サイズ<br>アスペクト比の固定<br>指定しない<br>基準 ●横長 ●縦長<br>(89.0 - 610.0)<br>用紙長さ 500.0 ÷<br>(127.0 - 15000.0) 単位<br>● ミリメートル ○インチ |
|                                                                                                    | 保存 削除                                                                               | OK キャンセル ヘルプ                                                                                                    |

⑤ 【ロール紙幅に拡大】と【印刷プレビューを表示】に ☑ を入れて【OK】を押し、【印刷】を押す。

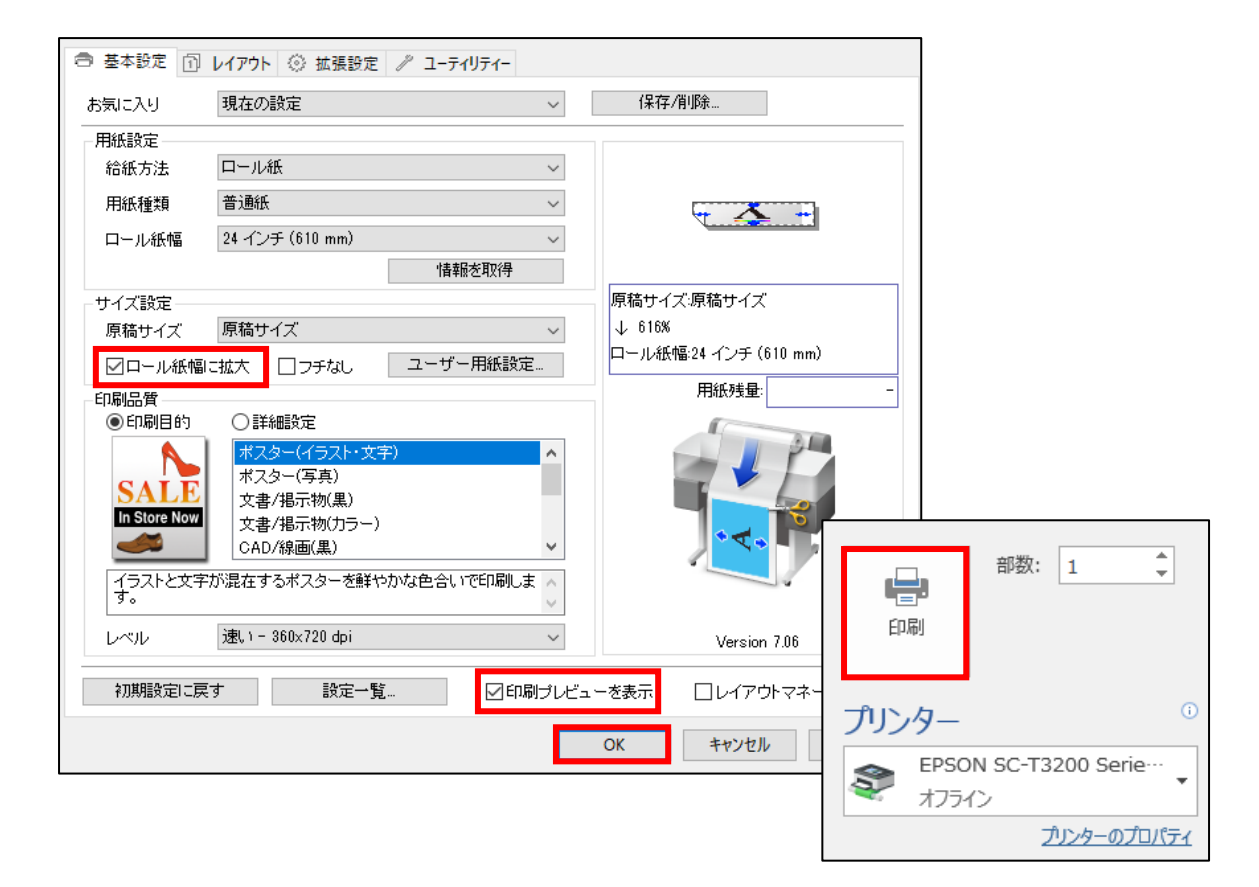

⑥ 印刷プレビュー画面が表示されるので、問題なければ【印刷】を押す

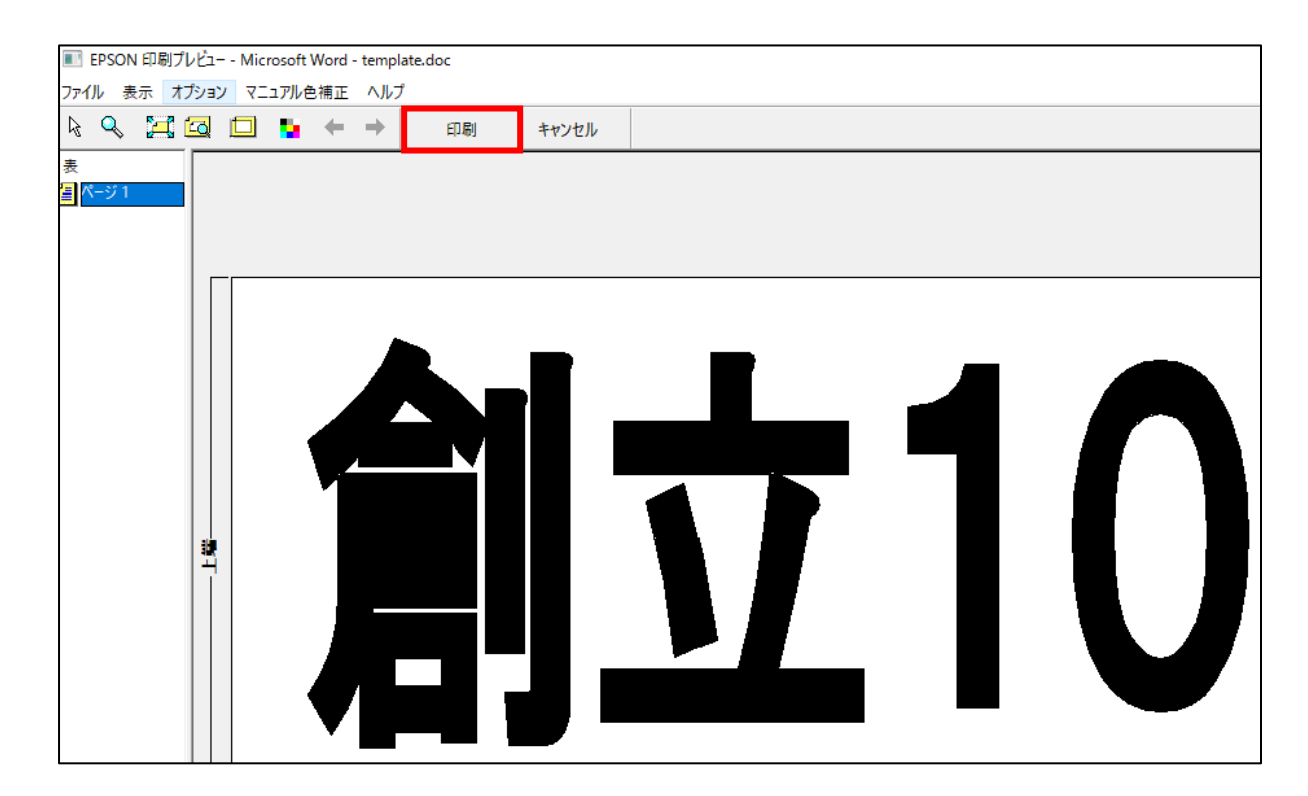